# Skrócona instrukcja obsługi Liquipoint FTW23 IO-Link

Sygnalizacja poziomu cieczy metodą pojemnościową

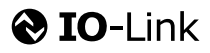

KA01401F/31/PL/01.18

71426288 2018-11-19

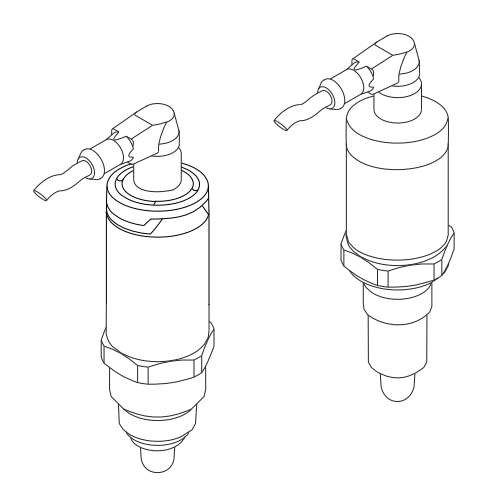

Niniejsza skrócona instrukcja obsługi nie zastępuje pełnej instrukcji obsługi wchodzącej w zakres dostawy przyrządu.

Szczegółowe dane dotyczące przyrządu znajdują się w instrukcji obsługi oraz w innej dokumentacji: Jest ona dostępna dla wszystkich wersji przyrządu:

- Poprzez Internet: www.pl.endress.com/deviceviewer
- Poprzez smartfon/tablet z zainstalowaną aplikacją Endress
  +Hauser Operations

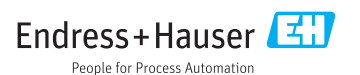

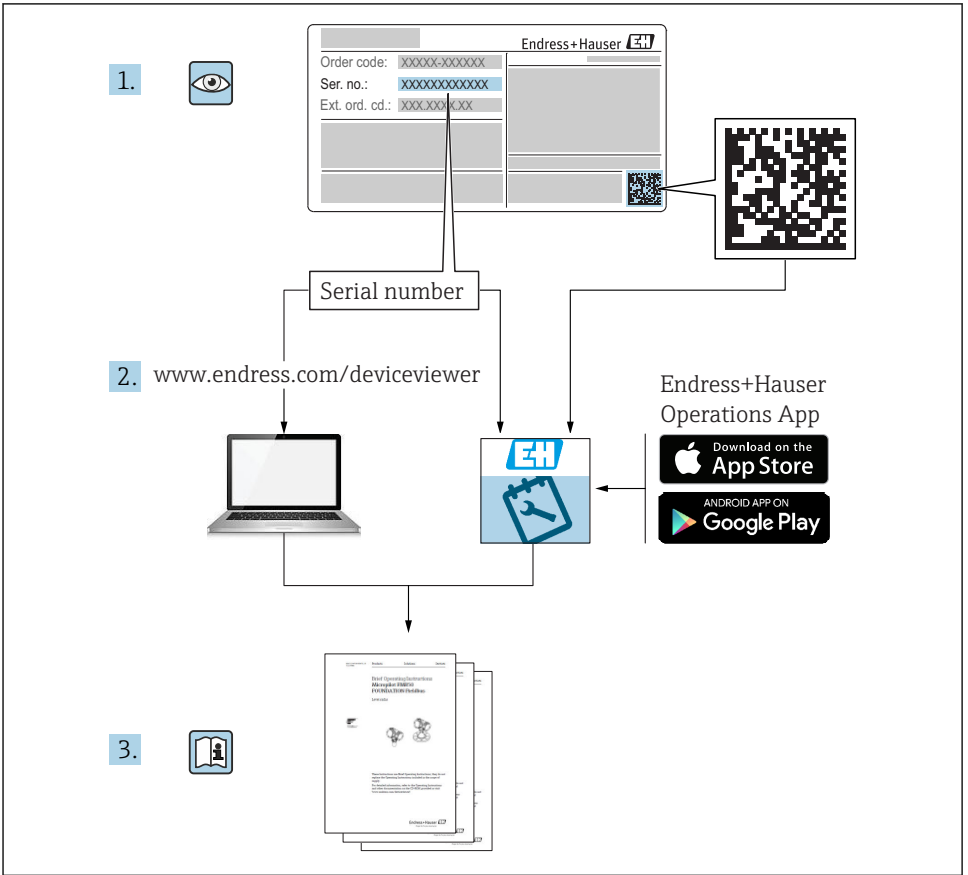

A0023555

| Spi                                                              | is treści                                                                                                    |                                                     |
|------------------------------------------------------------------|----------------------------------------------------------------------------------------------------|-----------------------------------------------------|
| <b>1</b><br>1.1<br>1.2<br>1.3<br>1.4                             | Informacje o dokumencie                                                                                                    | <b>3</b><br>4<br>5<br>5                             |
| <b>2</b><br>2.1<br>2.2<br>2.3<br>2.4                             | Podstawowe wskazówki bezpieczeństwa                                                                                                    | <b>6</b><br>6<br>. 7<br>7                           |
| <b>3</b><br>3.1                                                  | <b>Opis produktu</b>                                                                                                    | 7<br>. 7                                            |
| <b>4</b><br>4.1<br>4.2<br>4.3                                    | Odbiór dostawy i identyfikacja produktu<br>Odbiór dostawy .<br>Identyfikacja produktu .<br>Transport i składowanie .                                                                                                    | <b>8</b><br>8<br>9                                  |
| <b>5</b><br>5.1<br>5.2<br>5.3                                    | Sposób zabudowy<br>Warunki montażowe .<br>Montaż przyrządu .<br>Kontrola po wykonaniu montażu .                                                                                                    | 10<br>10<br>11<br>11                                |
| <b>6</b><br>6.1<br>6.2                                           | Podłączenie elektryczne<br>Podłączenie urządzenia<br>Kontrola po wykonaniu podłączeń elektrycznych                                                                                                    | <b>12</b><br>12<br>14                               |
| <b>7</b><br>7.1                                                  | Warianty obsługi<br>Obsługa za pomocą menu obsługi                                                                                                    | <b>14</b><br>14                                     |
| 8                                                                | Integracja z systemami automatyki                                                                                                    | 15                                                  |
| <b>9</b><br>9.1<br>9.2<br>9.3<br>9.4<br>9.5<br>9.6<br>9.7<br>9.8 | Uruchomienie<br>Kontrola funkcjonalna<br>Uruchomienie za pomocą menu obsługi .<br>Funkcja histerezy, sygnalizacja poziomu .<br>Funkcja okna, wykrywanie/ rozróżnianie rodzaju medium<br>Przykład zastosowania .<br>Kontrolki sygnalizacyjne (LED) .<br>Przeznaczenie kontrolek LED .<br>Test sprawności działania wyjścia dwustanowego . | <b>15</b><br>16<br>16<br>18<br>19<br>20<br>21<br>22 |

## 1 Informacje o dokumencie

### 1.1 Przeznaczenie dokumentu

Skrócona instrukcja obsługi zawiera wszystkie najważniejsze informacje od odbioru dostawy do pierwszego uruchomienia.

### 1.2 Symbole

### 1.2.1 Symbole bezpieczeństwa

|   | Symbol               | Funkcja                                                                                                    |
|---|----------------------|----------------------------------------------------------------------------------------------------|
| A | NEBEZPIECZEŃSTV      | NIEBEZPIECZEŃSTWO!<br>O rzega przed niebezpieczną sytuacją. Niemożność uniknięcia tej sytuacji może<br>spowodować poważne uszkodzenia ciała lub śmierć.  |
|   | <b>A</b> OSTRZEŻENIE | OSTRZEŻENIE!<br>Ostrzega przed niebezpieczną sytuacją. Niemożność uniknięcia tej sytuacji może<br>spowodować poważne uszkodzenia ciała lub śmierć.       |
|   | A PRZESTROGA         | <b>PRZESTROGA!</b><br>Ostrzega przed niebezpieczną sytuacją. Niemożność uniknięcia tej sytuacji może<br>spowodować średnie lub drobne uszkodzenia ciała. |
|   | NOTYFIKACJA          | NOTYFIKACJA!<br>Ten symbol zawiera informacje o procedurach oraz innych czynnościach, które nie<br>powodują uszkodzenia ciała.                           |

### 1.2.2 Symbole elektryczne

| Symbol   | Znaczenie                                                                                                    |
|----------|----------------------------------------------------------------------------------------------------|
| <u>+</u> | Zacisk uziemienia roboczego<br>Zacisk uziemiony, tj. z punktu widzenia użytkownika jest już uziemiony poprzez system uziemienia.                       |
|          | Zacisk uziemienia ochronnego<br>Zacisk, który powinien być podłączony do uziemienia zanim wykonane zostaną jakiekolwiek inne podłączenia<br>przyrządu. |

### 1.2.3 Symbole oznaczające rodzaj informacji

| Symbol       | Znaczenie                                                             |
|--------------|-----------------------------------------------------------------------|
|              | Zalecane<br>Zalecane procedury, procesy lub czynności.                |
|              | <b>Dopuszczalne</b><br>Dopuszczalne procedury, procesy lub czynności. |
| $\mathbf{X}$ | Zabronione<br>Zabronione procedury, procesy lub czynności.            |
| i            | <b>Wskazówka</b><br>Oznacza dodatkowe informacje.                     |
|              | Odsyłacz do strony                                                    |
| 1. , 2. , 3  | Kolejne kroki procedury                                               |

| Symbol | Znaczenie         |
|--------|-------------------|
| 4      | Wynik kroku       |
|        | Kontrola wzrokowa |

#### 1.2.4 Symbole na rysunkach

| Symbol   | Znaczenie      |
|----------|----------------|
| 1, 2, 3  | Numery pozycji |
| A, B, C, | Widoki         |

#### 1.2.5 Symbole narzędzi

| Symbol | Znaczenie    |
|--------|--------------|
| Ŕ      | Klucz płaski |

## 1.3 Oznaczenie dokumentacji

Do pobrania ze strony internetowej Endress+Hauser pod adresem: www.pl.endress.com/pl/  $\rightarrow$  Do pobrania

| Oznaczenie dokumentacji                            | Cel i zawartość dokumentu                                                                                                    |  |
|----------------------------------------------------|----------------------------------------------------------------------------------------------------|--|
| Karty katalogowe<br>TI01202F/00/EN                 | Dokument ten zawiera wszystkie dane techniczne urządzenia oraz przegląd akcesoriów i innych wyrobów, które można zamówić dla przyrządu.                                                                                                    |  |
| Instrukcja obsługi<br>BA01792F/00                  | Niniejsza instrukcja obsługi zawiera wszelkie informacje, które są niezbędne na różnych<br>etapach cyklu życia przyrządu: od identyfikacji produktu, odbioru dostawy i składowania,<br>przez montaż, podłączenie, obsługę i uruchomienie aż po wyszukiwanie usterek,<br>konserwację i utylizację. |  |
| Dokumentacja uzupełniająca                         |                                                                                                    |  |
| TI00426F/00/EN<br>SD01622Z/00/YY<br>BA00361F/00/A6 | Adapter do wspawania, adapter procesowy i kołnierze (przegląd)<br>Adaptery do wspawania G 1", G ¾" (wskazówki montażowe)<br>Adapter do wspawania M24x1.5 (wskazówki montażowe)                                                                                                    |  |

## 1.4 Zastrzeżone znaki towarowe

## 🚷 IO-Link

jest zastrzeżonym znakiem towarowym grupy IO-Link.

## 2 Podstawowe wskazówki bezpieczeństwa

## 2.1 Wymagania dotyczące personelu

Personel przeprowadzający montaż, uruchomienie, diagnostykę i konserwację powinien spełniać następujące wymagania:

- Przeszkoleni, wykwalifikowani operatorzy powinni posiadać odpowiednie kwalifikacje do wykonania konkretnych zadań i funkcji
- Posiadać zgodę właściciela/operatora obiektu
- Posiadać znajomość obowiązujących przepisów
- Przed rozpoczęciem prac personel powinien przeczytać ze zrozumieniem zalecenia podane w instrukcji obsługi, dokumentacji uzupełniającej oraz certyfikatach (zależnie od zastosowania)
- Przestrzegać wskazówek i przepisów ogólnych

Personel obsługi powinien spełniać następujące wymagania:

- Uzyskać wskazówki dotyczące wymagań związanych z wykonywanym zadaniem oraz zgodę operatora obiektu
- Przestrzegać wskazówek podanych w niniejszej instrukcji

## 2.2 Zastosowanie przyrządu

Urządzenie pomiarowe opisane w niniejszej instrukcji obsługi może być używane wyłącznie jako punktowy sygnalizator poziomu cieczy na bazie wody, alkoholi lub oleju, bądź sproszkowanych materiałów sypkich. Użycie niezgodne z przeznaczeniem może stanowić zagrożenie. Dla zapewnienia, aby urządzenie było w odpowiednim stanie technicznym przez cały okres eksploatacji należy:

- Urządzenia powinny być używane wyłącznie do pomiaru mediów, na które materiały wchodzące w kontakt z medium są wystarczająco odporne.
- Nie mogą być przekroczone podane wartości graniczne, patrz TI01202F/31/PL.

### 2.2.1 Niewłaściwe zastosowanie przyrządu

Producent nie bierze żadnej odpowiedzialności za szkody spowodowane niewłaściwym zastosowaniem lub zastosowaniem niezgodnym z przeznaczeniem.

### Ryzyka szczątkowe

Podczas pracy, wskutek wymiany ciepła z medium procesowym, obudowa modułu elektroniki oraz podzespoły wewnętrzne, np. moduł elektroniki oraz podzespoły wewnętrzne mogą nagrzewać się do temperatury 80 °C (176 °F).

Niebezpieczeństwo oparzenia wskutek kontaktu z nagrzanymi powierzchniami!

 W przypadku cieczy o podwyższonej temperaturze należy zapewnić odpowiednie zabezpieczenie przed oparzeniem.

## 2.3 Bezpieczeństwo użytkowania

Ryzyko uszkodzenia ciała!

- Przyrząd można użytkować wyłącznie wtedy, gdy jest sprawny technicznie i wolny od usterek i wad.
- Za niezawodną pracę przyrządu odpowiedzialność ponosi operator.

## 2.4 Bezpieczeństwo produktu

Urządzenie zostało skonstruowane oraz przetestowane zgodnie z aktualnym stanem wiedzy technicznej i opuściło zakład producenta w stanie gwarantującym niezawodne działanie. Spełnia ogólne wymagania bezpieczeństwa i wymogi prawne. Ponadto jest zgodne z dyrektywami unijnymi wymienionymi w Deklaracji Zgodności WE dla konkretnego przyrządu. Endress+Hauser potwierdza to poprzez umieszczenie na przyrządzie znaku CE.

## 3 Opis produktu

Kompaktowy punktowy sygnalizator poziomu skonfigurowany fabrycznie dla cieczy na bazie wody; z możliwością konfiguracji do stosowania w rurociągach i zbiornikach, mieszalnikach oraz zbiornikach procesowych, z zamontowanym mieszadłem lub bez mieszadła.

## 3.1 Konstrukcja przyrządu

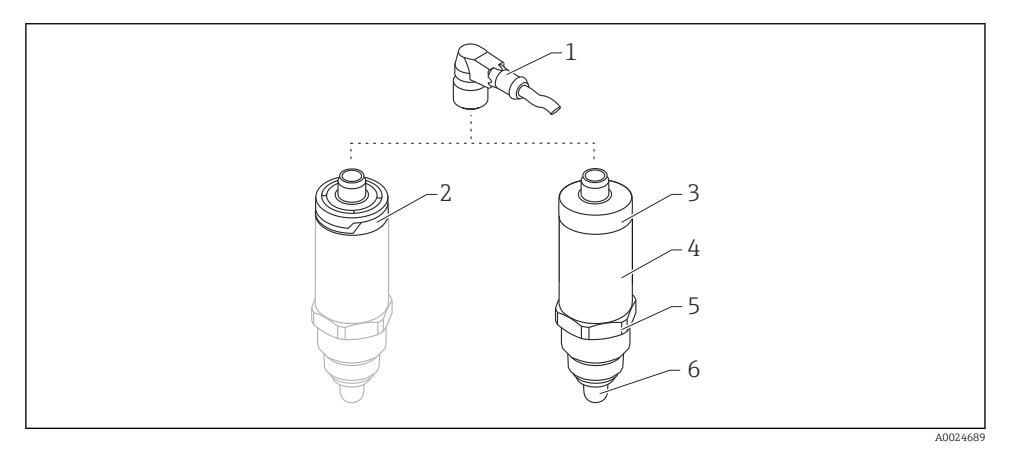

- I Konstrukcja sygnalizatora Liquipoint FTW23
- 1 Złącze M12
- 2 Plastykowa pokrywa obudowy, stopień ochrony IP65/67
- 3 Metalowa pokrywa obudowy, stopień ochrony IP66/68/69
- 4 Obudowa
- 5 Przyłącze technologiczne (G ½", G ¾", G 1", M24x1.5)
- 6 Czujnik

## 4 Odbiór dostawy i identyfikacja produktu

## 4.1 Odbiór dostawy

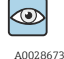

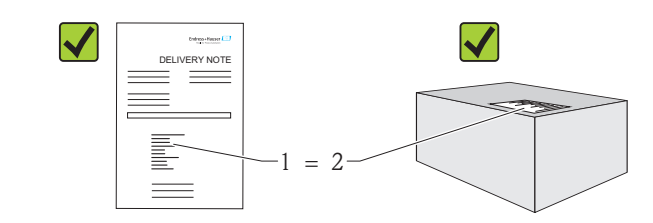

A0016051

Czy kod zamówieniowy w dokumentach przewozowych (1) jest identyczny jak na naklejce przyrządu (2)?

Czy wyrób nie jest uszkodzony?

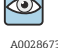

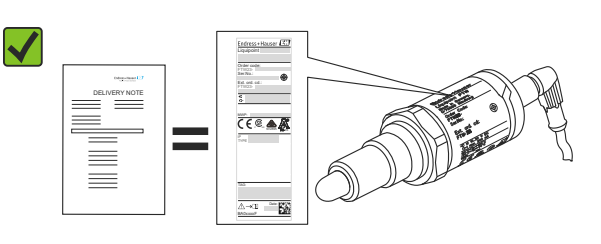

A0024330

Czy dane na tabliczce znamionowej są zgodne z danymi w zamówieniu i w dokumentach przewozowych?

Jeśli jeden z warunków nie jest spełniony, należy skontaktować się z oddziałem Endress +Hauser.

## 4.2 Identyfikacja produktu

Możliwe opcje identyfikacji są następujące:

- Dane na tabliczce znamionowej
- Pozycje kodu zamówieniowego podane w dokumentach przewozowych
- Korzystając z narzędzia *W@MDevice Viewer* i wprowadzając numer seryjny podany na tabliczce znamionowej

(www.endress.com/deviceviewer): wyświetlane są szczegółowe informacje na temat przyrządu

Wprowadzając numer seryjny przyrządu podany na tabliczce znamionowej w *W@MDevice Viewer* (www.endress.com/deviceviewer), można również uzyskać zestawienie dokumentacji technicznej dostarczonej wraz z przyrządem

### 4.2.1 Adres producenta

Endress+Hauser GmbH+Co. KG Hauptstraße 1

79689 Maulburg, Niemcy

Adres zakładu producenta: patrz tabliczka znamionowa.

### 4.2.2 Tabliczka znamionowa

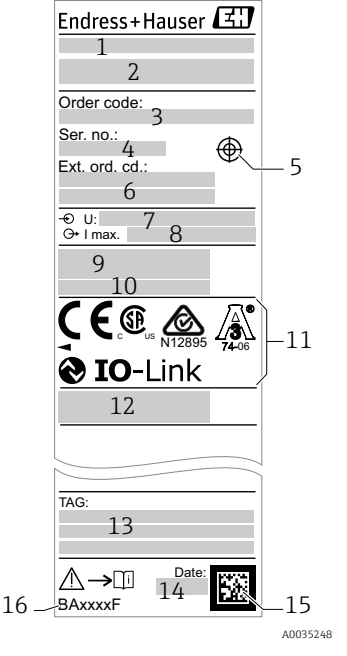

- 1: Nazwa urządzenia
- 2: Adres producenta
- 3: Kod zamówieniowy
- 4: Numer seryjny
- 5: Oznaczenie miejsca przyłożenia magnesu testowego
- 6: Rozszerzony kod zamówieniowy
- 7: Napięcie zasilania
- 8: Wyjście sygnałowe
- 9: Temperatura medium i otoczenia
- 10: Ciśnienie medium
- 11: Symbole certyfikatów, typ komunikacji (opcja)
- 12: Stopień ochrony: np. IP, NEMA
- 13: Oznaczenie punktu pomiarowego (opcja)
- 14: Data produkcji (rok, miesiąc)
- 15: Kod DMC z numerem seryjnym E+H
- 16: Oznaczenie instrukcji obsługi

Magnes testowy nie wchodzi w zakres dostawy i może być zamówiony jako akcesoria .

## 4.3 Transport i składowanie

#### 4.3.1 Warunki składowania

- Dopuszczalna temperatura składowania: -40 ... +85 °C (-40 ... +185 °F)
- Używać oryginalnego opakowania.

### 4.3.2 Transport do miejsca montażu w punkcie pomiarowym

Przyrząd należy transportować do miejsca montażu w punkcie pomiarowym w oryginalnym opakowaniu.

## 5 Sposób zabudowy

### 5.1 Warunki montażowe

- Sygnalizator może być zamontowany w dowolnym położeniu na zbiorniku lub rurociągu.
- Do montażu urządzenia w punktach pomiarowych o ograniczonym dostępie, użyć klucza nasadowego.

Klucz nasadowy nr 32 można zamówić jako akcesoria opcjonalne.

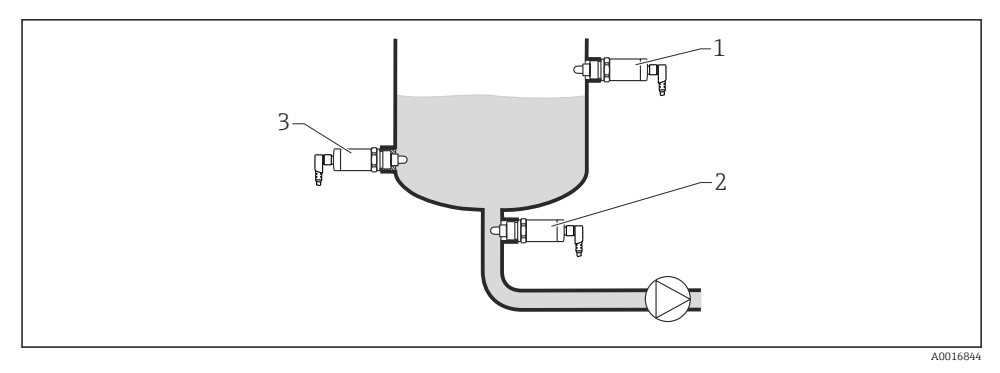

- Przykładowe sposoby montażu
- 1 Zabezpieczenie przed przelaniem lub sygnalizacja poziomu maksymalnego (MAX)
- 2 Zabezpieczenie pomp przed suchobiegiem (MIN)
- 3 Sygnalizacja poziomu minimalnego (MIN)

Montaż na poziomych odcinkach rurociągów:

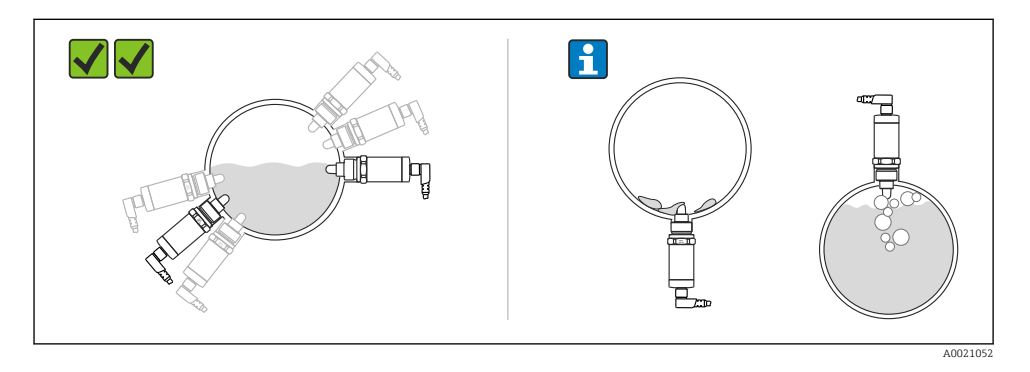

1

#### Montaż pionowy:

Jeśli sygnalizator nie jest całkowicie zakryty medium lub na czujniku występują pęcherze powietrza, może to zakłócać pomiar.

## 5.2 Montaż przyrządu

### 5.2.1 Niezbędne narzędzia

Klucz płaski lub nasadowy nr 32

- Podczas dokręcania należy chwytać wyłącznie za sześciokątny element.
- Moment dokręcenia: 15 ... 30 Nm (11 ... 22 lbf ft)

### 5.2.2 Sposób zabudowy

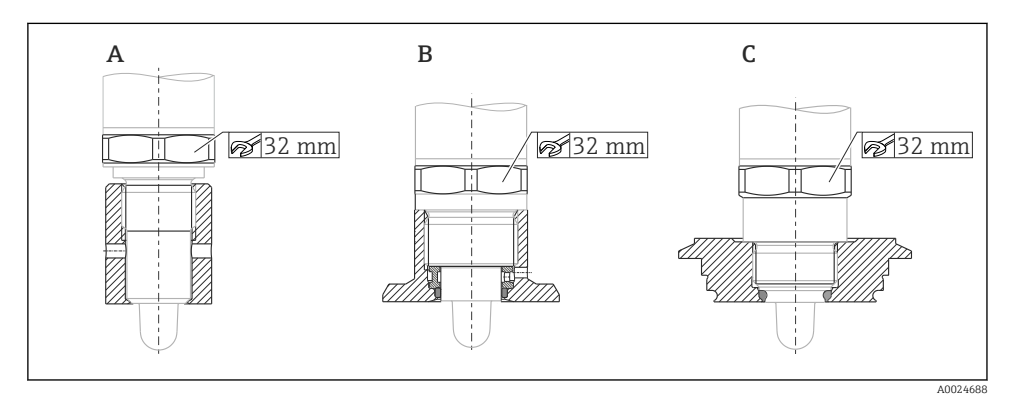

- A Gwint G ½"
- B Gwint G ¾"
- C Gwint M24x1.5
- Zachować zgodność z wymaganiami kompatybilności elektromagnetycznej zarówno w przypadku metalowych, jak i niemetalowych zbiorników lub rurociągów, patrz karta katalogowa TI01202F.

## 5.3 Kontrola po wykonaniu montażu

| Czy urządzenie nie jest uszkodzone (kontrola wzrokowa)?                                       |
|-----------------------------------------------------------------------------------------------|
| Czy urządzenie jest odpowiednio zabezpieczone przed wilgocią i bezpośrednim nasłonecznieniem? |
| Czu urządzenie jest odpowiednio zamontowane?                                                  |

## 6 Podłączenie elektryczne

Urządzenie może pracować w dwóch trybach pracy:

- Sygnalizacja poziomu maksymalnego (MAX): np. zabezpieczenie przed przelaniem Styk wyjściowy sygnalizatora jest zamknięty tak długo, jak długo czujnik nie jest zanurzony w cieczy lub wartość mierzona mieści się w zadanym zakresie.
- Sygnalizacja poziomu minimalnego (MIN): np. zabezpieczenie pomp przed suchobiegiem Styk wyjściowy sygnalizatora jest zamknięty tak długo, jak długo czujnik jest zanurzony w cieczy lub wartość mierzona mieści się poza zadanym zakresem.

Po wyborze jednego z trybów pracy (MAX lub MIN), przełączenie stanu na wyjściu sygnalizatora następuje również w stanie alarmu, np. po wystąpieniu usterki lub zaniku zasilania. Otwarcie styku wyjściowego następuje w przypadku osiągnięcia poziomu granicznego, wystąpienia usterki lub zaniku zasilania (blokada bezpieczeństwa zgodnie z zasadą prądu spoczynkowego).

- Tryb IO-Link: tryb komunikacji na porcie Q1; tryb przełączania na porcie Q2.
  - Tryb SIO: gdy tryb komunikacji jest wyłączony, urządzenie pracuje w trybie SIO = standardowy tryb IO.

W trybie komunikacji IO-Link można zmienić ustawiony fabrycznie tryb detekcji MAX lub MIN.

## 6.1 Podłączenie urządzenia

- Napięcie zasilania 10 ... 30 V DC. Komunikacja IO-Link jest zapewniona tylko wtedy, gdy napięcie zasilania wynosi co najmniej 18V.
- Zgodnie z normą PN-EN 61010, urządzenie powinno być wyposażone w oddzielny wyłącznik lub wyłącznik automatyczny.
- Źródło napięcia: obwód zasilania z zabezpieczeniem przeciwporażeniowym lub obwód klasy 2 (wg normy stosowanej w Ameryce Północnej).
- Przyrząd powinien posiadać bezpiecznik topikowy 500 mA (zwłoczny).

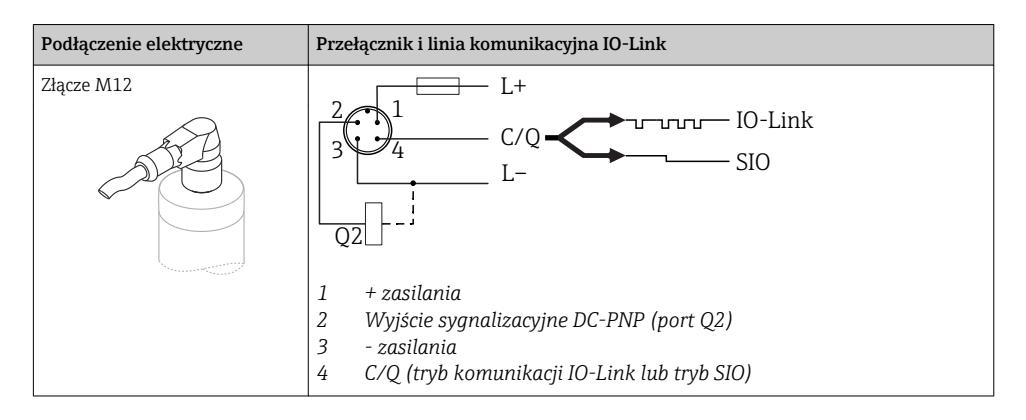

| Podłączenie e     | elektryczne                                                                                                    | Tryb pracy (tryb SIO: ustawienie fabryczne) |                                      |  |
|-------------------|----------------------------------------------------------------------------------------------------|---------------------------------------------|--------------------------------------|--|
| Złącze M12        |                                                                                                    | Sygnalizacja MAX                            | Sygnalizacja MIN                     |  |
|                   |                                                                                                    | K 0.5A                                      | 2<br>3<br>4<br>K<br>0.5A<br>L-<br>L+ |  |
|                   |                                                                                                    | <u>1 2</u> •                                | <u> </u>                             |  |
|                   |                                                                                                    | <u>1</u> <u>2</u> <del>×</del>              | <u>1</u> 4 ÷                         |  |
| Symbole<br>☆<br>K | Symbole      Opis        *      Żółta kontrolka LED świeci się        •      Żółta kontrolka LED nie świeci się        K      Obciążenie zewnętrzne |                                             |                                      |  |

#### Monitoring działania czujnika

Oprócz monitorowania poziomu, w trybie pracy dwukanałowej możliwe jest także monitorowanie działania czujnika pod warunkiem, że poprzez komunikację IO-Link nie została sparametryzowana żadna inna opcja monitorowania.

Jeżeli podłączone są oba wyjścia i przyrząd jest sprawny, stany wyjść sygnalizacyjnych MIN i MAX są przeciwne (bramka XOR). W stanie alarmu lub przerwy w obwodzie, zestyki obu wyjść są w stanie beznapięciowym, patrz tabela poniżej:

| Sposób podła | Sposób podłączenia dla realizacji funkcji monitoringu działania z bramką XOR Żółta LED Czerwona LED |                 |                     | Czerwona<br>LED |         |
|--------------|----------------------------------------------------------------------------------------------------|-----------------|---------------------|-----------------|---------|
|              |                                                                                                    | Czujnik zakryty | 1/_2                | -ờ઼́-           |         |
| 3            |                                                                                                    |                 | <u> </u>            |                 | •       |
| К1 🖵         |                                                                                                    | Czujnik odkryty | <u>1</u> 12         |                 |         |
|              |                                                                                                    |                 | <u> </u>            |                 | •       |
|              |                                                                                                    | Usterka         | <b>μ</b> <u>1 2</u> |                 | -汝-     |
| L            | – L+                                                                                                |                 | 14                  |                 | · · · · |
| Symbole      | Opis                                                                                                |                 |                     |                 |         |
| -¢-          | Kontrolka LED świeci                                                                                | się             |                     |                 |         |
| •            | Kontrolka LED nie świeci się                                                                        |                 |                     |                 |         |
|              | Higa lub ostrzezenie    K1 (K2)    Obciacania zaumatwana                                            |                 |                     |                 |         |
|              | Obciążenie zewnętrzi                                                                                | le              |                     |                 |         |

## 6.2 Kontrola po wykonaniu podłączeń elektrycznych

- Czy przewody lub przyrząd nie są uszkodzone (oględziny)?
- Czy zastosowane przewody są zgodne ze specyfikacją?

Czy zamontowane przewody są odpowiednio zabezpieczenie przed nadmiernym zginaniem lub odkształceniem?

□ Czy dławiki kablowe są zamontowane i odpowiednio dokręcone?

Czy napięcie zasilające jest zgodne ze specyfikacją na tabliczce znamionowej?

Czy przy podłączonym zasilaniu świeci się zielona kontrolka LED? Wersja z komunikacją IO-Link: czy zielona kontrolka LED pulsuje?

## 7 Warianty obsługi

## 7.1 Obsługa za pomocą menu obsługi

### 7.1.1 Wersja IO-Link

### Informacje dotyczące komunikacji IO-Link

IO-Link to połączenie punkt-punkt do komunikacji pomiędzy przyrządem pomiarowym a stacją IO-Link master. Przyrząd pomiarowy posiada interfejs komunikacyjny IO-Link typu 2, w którym pin 4 realizuje dwie funkcje. Wymaga to drugiego urządzenia obsługującego komunikację IO (tzw. stacji IO-Link master). Interfejs komunikacyjny IO-Link umożliwia bezpośredni dostęp do danych procesowych i diagnostycznych. Pozwala także na parametryzację przyrządu pomiarowego w trakcie wykonywania pomiarów.

Parametry warstwy fizycznej przyrządu pomiarowego z interfejsem IO-Link:

- Specyfikacja IO-Link: wersja 1.1
- IO-Link Smart Sensor Profile 2 Edycja
- Obsługa trybu SIO: tak
- Prędkość transmisji: COM2; 38,4 kBaud
- Minimalny czas cyklu: 6ms.
- Długość danych procesowych: 16 bitów
- Pamięć danych IO-Link: tak
- Parametryzacja bloków: nie

#### Pobieranie sterowników IO-Link

#### http://www.pl.endress.com/Pobierz

- Wybrać "Oprogramowanie" jako typ publikacji.
- Wybrać "Sterowniki" w polu "Oprogramowanie".
  Wybrać IO-Link (IODD).
- W polu "Wyszukiwanie tekstowe" wpisać nazwę przyrządu.

### https://ioddfinder.io-link.com/

Wyszukiwanie jest możliwe według

- Producenta
- Oznaczenia artykułu
- Wersji przyrządu

### 7.1.2 Struktura menu obsługi

Struktura menu jest zgodna z VDMA 24574-1 i uzupełniona o dodatkowe pozycje menu wprowadzone przez Endress+Hauser.

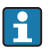

Przegląd menu obsługi, patrz instrukcja obsługi.

## 8 Integracja z systemami automatyki

Patrz instrukcja obsługi.

## 9 Uruchomienie

Podczas zmiany istniejącej konfiguracji pomiar jest kontynuowany! Nowo wprowadzone lub zmienione ustawienia będą zastosowane po zakończeniu konfiguracji.

### **A**OSTRZEŻENIE

# Ryzyko uszkodzenia ciała lub szkód w mieniu wskutek niekontrolowanego uruchomienia procesów!

▶ Należy sprawdzić, czy nie nastąpiło przypadkowe uruchomienie dalszych procesów.

### 9.1 Kontrola funkcjonalna

Przed uruchomieniem punktu pomiarowego należy upewnić się, że wykonane zostały czynności kontrolne po wykonaniu montażu oraz po wykonaniu podłączeń elektrycznych:

- "Kontrola po wykonaniu montażu" (lista kontrolna) → 
   <sup>(1)</sup> 11

## 9.2 Uruchomienie za pomocą menu obsługi

### Komunikacja IO-Link

• Uruchomienie z parametryzacją fabryczną: przyrząd jest fabrycznie skonfigurowany do pracy w mediach na bazie wody. W przypadku mediów na bazie wody przyrząd można uruchomić bezpośrednio.

Ustawienie fabryczne: wyjście 1 i 2 są przełączane z użyciem logiki XOR. W parametrze **Active switchpoints** [Aktywne progi przełączania] jest wybrana opcja "Standard".

- Uruchomienie z parametryzacją użytkownika, np. w nieprzewodzących cieczach na bazie alkoholi i tłuszczów lub substancji w postaci proszków: możliwość parametryzacji użytkownika poprzez interfejs IO-Link. W parametrze Active switchpoints [Aktywne progi przełączania] należy wybrać opcję "User" [Użytkownika].
- i
- Każda zmiana ustawień musi być zatwierdzona przyciskiem Enter, aby zaczęła obowiązywać.
  - Niestabilność pracy systemu reguluje się poprzez zmianę ustawienia opóźnienia przełączania/ przełączania powrotnego (w parametrach Switch point value [Wart.progu przełączania]/Switchback point value [Wart. progu przełączania powrotnego]).

## 9.3 Funkcja histerezy, sygnalizacja poziomu

### 9.3.1 Kalibracja na mokro

- 1. Przejść do poziomu menu Application [Aplikacja]
  - └ Wybrać: Active switchpoints [Aktywne progi przełączania] = User [Użytkownika]
- 2. Zanurzyć przyrząd w medium.
- 3. Zatwierdzić wartość mierzoną wskazywaną na danym wyjściu dwustanowym.
  - Wybrać: Calibrate coverage, Output 1/2 (OU1/2) [Kalibracja zakresu wykrywalności, wyjście 1/2 (OU1/2)]
     Automatycznie ustawione progi przełączania można odpowiednio zmienić.

### 9.3.2 Kalibracja na sucho

Ta procedura kalibracji jest stosowana wtedy, gdy znana jest stała dielektryczna medium mierzonego.

- 1. Przejść do poziomu menu Application [Aplikacja]
  - └ Wybrać: Active switchpoints [Aktywne progi przełączania] = User [Użytkownika]
- 2. Skonfigurować reakcję wyjścia dwustanowego.
  - └→ Wybrać: Output 1/2 (OU1/2) [Wyjście 1/2] = Hysteresis normally open (MIN) (HNO) [Funkcja histerezy / zestyk NO (MIN) (HNO)] lub Hysteresis normally closed (MAX) (HNC) Funkcja histerezy / zestyk NC (MAX) (HNC)]

- 3. Wprowadzić wartości dla progu przełączania oraz progu przełączania powrotnego. Ustawiona wartość progu przełączania "SP1/SP2" musi być większa od wartości progu przełączania powrotnego "rP1/rP2".
  - Skonfigurowane ustawienia: Switch point value (Coverage), Output 1/2 (SP1/2 or FH1/2) [Wartość progu przełączania (zakres wykrywalności), wyjście 1/2 (SP1/2 lub FH1/2)] oraz Switchback point value (Coverage), Output 1/2 (rP1/2 or FL1/2) [Wartość progu przełączania powrotnego (zakres wykrywalności), wyjście 1/2 (rP1/2 lub FL1/2)]

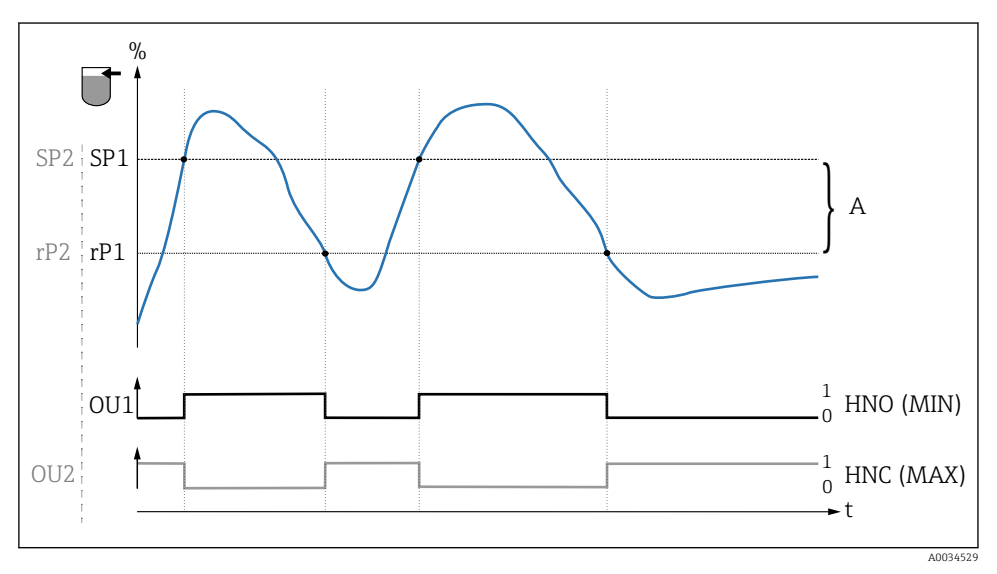

🖻 3 Kalibracja (konfiguracja fabryczna)

- 0 Sygnał "0", otwarte styki wyjścia
- 1 Sygnał "1", zamknięte styki wyjścia
- A Histereza (różnica pomiędzy wartością odpowiadającą progowi przełączania "/SP1" i progowi przełączania powrotnego "rP1/")
- % Zakres wykrywalności czujnika
- HNO Zestyk normalnie otwarty (sygnalizacja MIN)
- HNC Zestyk normalnie zamknięty (sygnalizacja MAX)
- SP1 Próg przełączania 1 / SP2: Próg przełączania 2
- rP1 Próg przełączania powrotnego 1 / rP2: Próg przełączania powrotnego 2

Zalecana konfiguracja wyjść dwustanowych:

- Tryb MAX dla ochrony przed przelaniem: HNC
- Tryb MIN dla ochrony przed suchobiegiem: HNO

## 9.4 Funkcja okna, wykrywanie/ rozróżnianie rodzaju medium

Inaczej niż w przypadku funkcji histerezy, funkcja okna umożliwia monitoring zadanego zakresu dla danego medium procesowego. Zależnie od własności medium, można do tego zastosować sygnalizator z wyjściem dwustanowym.

### 9.4.1 Kalibracja na mokro

- 1. Przejść do poziomu menu Application [Aplikacja]
  - └ Wybrać: Active switchpoints [Aktywne progi przełączania] = User [Użytkownika]
- 2. Skonfigurować reakcję wyjścia dwustanowego.
  - └→ Wybrać: Output 1/2 (OU1/2) [Wyjście 1/2 (OU1/2)] = Window normally open (FNO) [Funkcja okna, zestyk NO (FNO)] lub Window normally closed (FNC) [Funkcja okna, zestyk NC (FNC)]
- 3. Zanurzyć przyrząd w medium.
  - Wybrać: Calibrate coverage, Output 1/2 (OU1/2) [Kalibracja zakresu wykrywalności, wyjście 1/2 (OU1/2)]
    Skonfigurowane ustawienia: Switch point value (Coverage), Output 1/2 (FH1/2) [Wartość progu przełączania (zakres wykrywalności), wyjście 1/2 (FH1/2)] oraz Switchback point value (Coverage), Output 1/2 (FL1/2) [Wartość progu przełączania powrotnego (zakres wykrywalności), wyjście 1/2 (FL1/2)] Automatycznie ustawione progi przełączania można odpowiednio zmienić.

### 9.4.2 Kalibracja na sucho

Ta procedura kalibracji jest stosowana wtedy, gdy znana jest stała dielektryczna medium mierzonego.

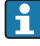

Dla zapewnienia niezawodnego wykrywania medium, okno procesowe powinno być odpowiednio szerokie.

- 1. Przejść do poziomu menu Application [Aplikacja]
  - └ Wybrać: Active switchpoints [Aktywne progi przełączania] = User [Użytkownika]
- 2. Skonfigurować reakcję wyjścia dwustanowego.
  - └→ Wybrać: Output 1/2 (OU1/2) [Wyjście 1/2 (OU1/2)] = Window normally open (FNO) [Funkcja okna, zestyk NO (FNO)] lub Window normally closed (FNC) [Funkcja okna, zestyk NC (FNC)]
- 3. Zdefiniować okno wartości względem skalibrowanej wartości progu przełączania/ przełączania powrotnego na wyjściu (wartość zakresu wykrywalności w procentach). Ustawiona wartość progu przełączania "FH1/FH2" musi być większa niż wartość progu przełączania powrotnego "FL1/FL2".
  - Skonfigurowane ustawienia: Switch point value (Coverage), Output 1/2 (SP1/2 or FH1/2) [Wartość progu przełączania (zakres wykrywalności), wyjście 1/2 (SP1/2 lub FH1/2)] oraz Switchback point value (Coverage), Output 1 (rP1/2 or FL1/2) [Wartość progu przełączania powrotnego (zakres wykrywalności), wyjście 1 (rP1/2 lub FL1/2)]

## 9.5 Przykład zastosowania

Rozróżnienie pomiędzy mlekiem a środkiem czyszczącym (czyszczenie CIP) na przykładzie kalibracji mokrej w warunkach procesowych.

- 1. Przejść do poziomu menu Application [Aplikacja]
  - └ Wybrać: Active switchpoints [Aktywne progi przełączania] = User [Użytkownika]

2. Wybrać funkcję przełączania dla wyjść dwustanowych:

 Aktywacja wyjścia dwustanowego w razie wykrycia medium → Ustawienie: Output 1 (OU1) [Wyjście 1 (OU1)] = Window normally open (FNO) [Funkcja okna, zestyk NO (FNO)]
 Aktywacja wyjścia dwustanowego w razie wykrycia medium → Ustawienie: Output

2 (OU2) [Wyjście 2 (OU2)] = Window normally closed (FNC) [Funkcja okna, zestyk NC (FNC)]

- 3. Medium 1: czujnik jest zanurzony w mleku.
  - └ Wybrać: Calibrate coverage, Output 1 (OU1) [Kalibracja zakresu wykrywalności, wyjście 1 (OU1)]
- 4. Medium 2: czujnik jest zanurzony w środku do czyszczenia w systemie CIP.
  - └ Wybrać: Calibrate coverage, Output 2 (OU2) [Kalibracja zakresu wykrywalności, wyjście 2 (OU2)]

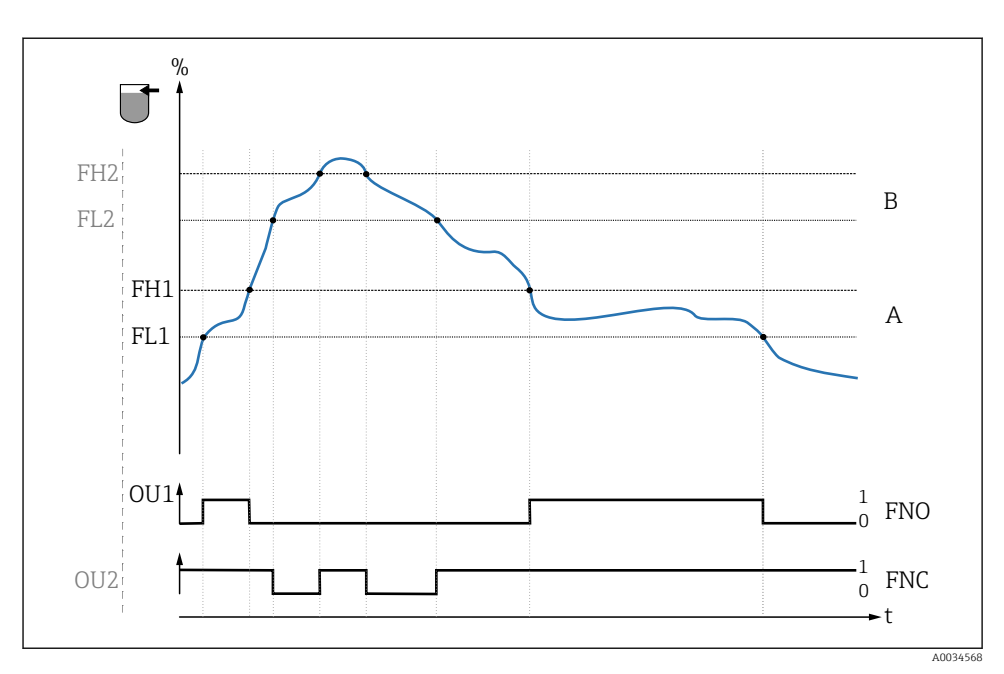

#### Wykrywanie medium/okno procesowe

- 0 Sygnał "0", otwarte styki wyjścia
- 1 Sygnał "1", zamknięte styki wyjścia
- % Zakres wykrywalności czujnika
- A Medium 1, okno procesowe 1
- B Medium 2, okno procesowe 2
- FNO Zamknięcie zestyku
- FNC Otwarcie zestyku
- FH1 / FH2 górna wartość okna procesowego
- FL1 / FL2 dolna wartość okna procesowego

## 9.6 Kontrolki sygnalizacyjne (LED)

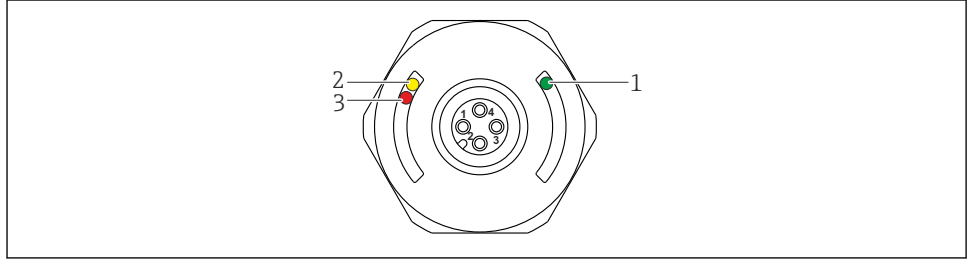

Rozmieszczenie kontrolek LED w pokrywie obudowy

🛃 5

| Lp. | Kontrolka LED | Opis funkcji                                                                                                    |
|-----|---------------|----------------------------------------------------------------------------------------------------|
| 1   | Zielona LED   | Sygnalizator jest gotowy do pracy<br>Świeci się: tryb SIO<br>Pulsuje: aktywna komunikacja, częstotliwość pulsowania UUUU<br>Pulsuje, większa jasność: wyszukiwanie (identyfikacja) urządzenia, częstotliwość pulsowania<br>JNN_NN    |
| 2   | Żółta LED     | <b>Sygnalizacja statusu czujnika</b><br>Świeci się: czujnik zanurzony w cieczy.                                                                                                    |
| 3   | Czerwona LED  | Ostrzeżenie/ konieczna konserwacja<br>Pulsuje: błąd naprawialny, np. błąd kalibracji<br>Błąd/ awaria przyrządu<br>Świeci się: błąd nienaprawialny, np. błąd elektroniki<br>Diagnostyka i usuwanie usterek (patrz instrukcja obsługi) |

-

Przyrządy z metalową pokrywą obudowy (IP69<sup>1)</sup>) nie posiadają zewnętrznych kontrolek sygnalizacyjnych LED. Przewód podłączeniowy ze złączem M12 i kontrolkami LED można zamówić jako akcesoria. W przypadku złącza M12 z kontrolkami LED, opisane funkcje zielonej i czerwonej kontrolki LED nie są obsługiwane.

#### 9.7 Przeznaczenie kontrolek LED

Możliwa jest dowolna konfiguracja wyjść dwustanowych. W tabeli poniżej pokazano reakcje kontrolek LED w trybie SIO:

<sup>1)</sup> Stopień ochrony IP69K określany zgodnie z normą DIN 40050 Część 9. Norma ta została wycofana 1 listopada 2012 r. i zastąpiona przez normę PN-EN 60529. Spowodowało to m.in. zmianę oznaczenia stopnia ochrony na IP69.

| Tryby pracy                                                                                                    | Sygnalizacja MAX |                          | Sygnalizacja MIN                                                                                           |               | Ostrzeżenie | Błąd               |
|----------------------------------------------------------------------------------------------------|------------------|--------------------------|----------------------------------------------------------------------------------------------------|---------------|-------------|--------------------|
| Czujnik                                                                                                    | Odkryty          | Zakryty                  | Odkryty                                                                                                    | Zakryty       |             |                    |
|                                                                                                    |                  |                          |                                                                                                    |               | Ч           |                    |
| 1 ye gn                                                                                                    | ● - <u>ˈ</u> ċ́- | -兴· -兴·                  | • -兴-́-                                                                                                    | - <u>×</u> ×. | • -兴-́-     | ● -☆́-             |
| rd                                                                                                    | •                | •                        | •                                                                                                    | •             | <b>Č</b> -  | -\̈́\-             |
| 2<br>ye2<br>gn                                                                                                    | -☆-<br>● -☆-     | - <del>\</del> \\\\\\\\\ | -\ <del>`</del> .<br>• -\ <u>`</u> .                                                                       | ÷. ÷.         | _           | •<br>• <u>-</u> ×- |
| 1: Kontrolki LED w pokrywie obudowy<br>2: Kontrolki LED we wtyku M12<br>Kolory kontrolek LED:<br>gn = zielona, ye = żółta, rd = czerwona |                  |                          | Symbole/Opis      nie świeci się      świeci się      pulsuje      Błąd/ostrzeżenie      brak sygnalizacji |               |             |                    |

### 9.8 Test sprawności działania wyjścia dwustanowego

Test przeprowadza się na urządzeniu w stanie gotowości do pracy.

- Magnes testowy należy przyłożyć do znaku na obudowie i przytrzymać przez co najmniej 2 s.
  - Powoduje to zmianę aktualnego stanu wyjścia dwustanowego i zmianę stanu żółtej kontrolki LED. Po usunięciu magnesu status wyjścia dwustanowego pozostaje niezmieniony.

Przytrzymanie magnesu testowego przy znaku dłużej niż 30 sekund powoduje pulsowanie czerwonej kontrolki LED i automatyczny powrót wyjścia do stanu wyjściowego.

Magnes testowy nie wchodzi w zakres dostawy. Może być zamówiony jako akcesoria.

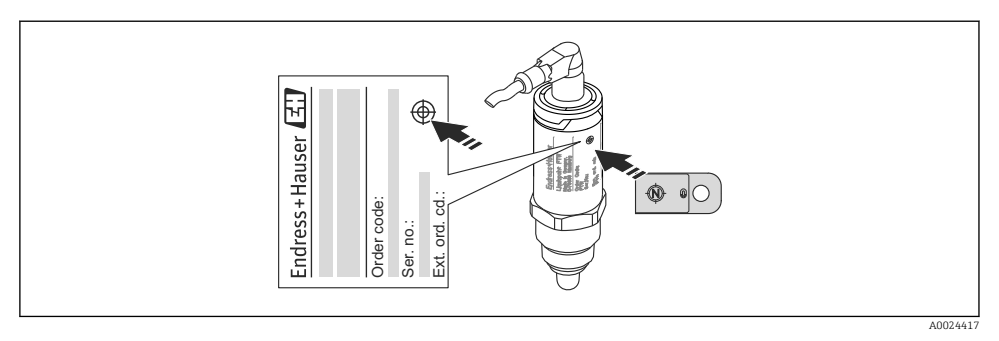

Pozycja magnesu testowego przy obudowie

Endress+Hauser

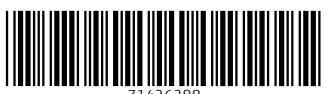

71426288

## www.addresses.endress.com

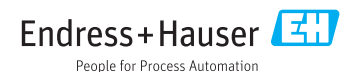